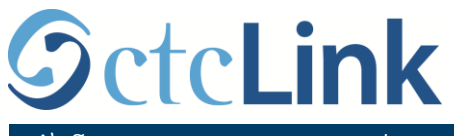

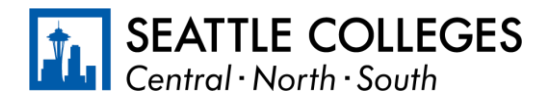

ព័ត៌មាន CTCLINK សម្រាប់មហាវិទ្យាល័យ SEATTLE

## របៀបរាយការណ៍ពីចំនួនម៉ោងដែលបានធ្វើការសម្រាប់បុគ្គលិក តាមចំណាត់ថ្នាក់

1. ចុះឈ្មោះចូល **ctcLink** តាមគេហទំព័រ <u>https://gateway.ctclink.us/</u>

| <b>G</b> ctc <b>Link</b>                                                                                                    |   |  |  |  |
|----------------------------------------------------------------------------------------------------|---|--|--|--|
| WASHINGTON COMMUNITY<br>AND TECHNICAL COLLEGES                                                                                         |   |  |  |  |
| ctcLink ID                                                                                                    |   |  |  |  |
| 1                                                                                                    | l |  |  |  |
| Password                                                                                                    | l |  |  |  |
|                                                                                                    | l |  |  |  |
| Enable Screen Reader Mode                                                                                                    |   |  |  |  |
| Sign In                                                                                                    |   |  |  |  |
| Do not enable screen reader mode unless you use a screen reader or other assistive technology, as this mode changes how ctcLink looks. |   |  |  |  |
| Forgot your password? First Time User?                                                                                                 | l |  |  |  |
|                                                                                                    |   |  |  |  |

2. អ្នកនឹងត្រូវបាននាំទៅកាន់អេក្រង់ ដើម្បីជ្រើសរើសផ្ទាំង។ ជ្រើសរើសផ្ទាំង "Seattle Colleges"។

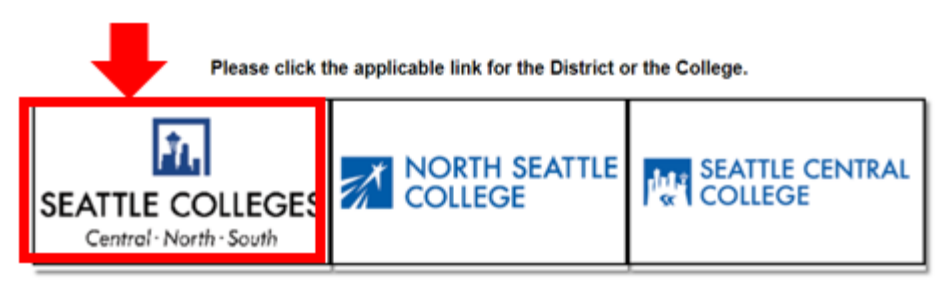

3. ពេលដែលបានចុះឈ្មោះចូល ctcLink Gateway របស់អ្នកហើយ សូមជ្រើសរើស **ស្វ័យសេវាកម្ម HCM** ដើម្បីចូលមើលទំព័រស្វ័យសេវាសម្រាប់បុគ្គលិករបស់អ្នក។

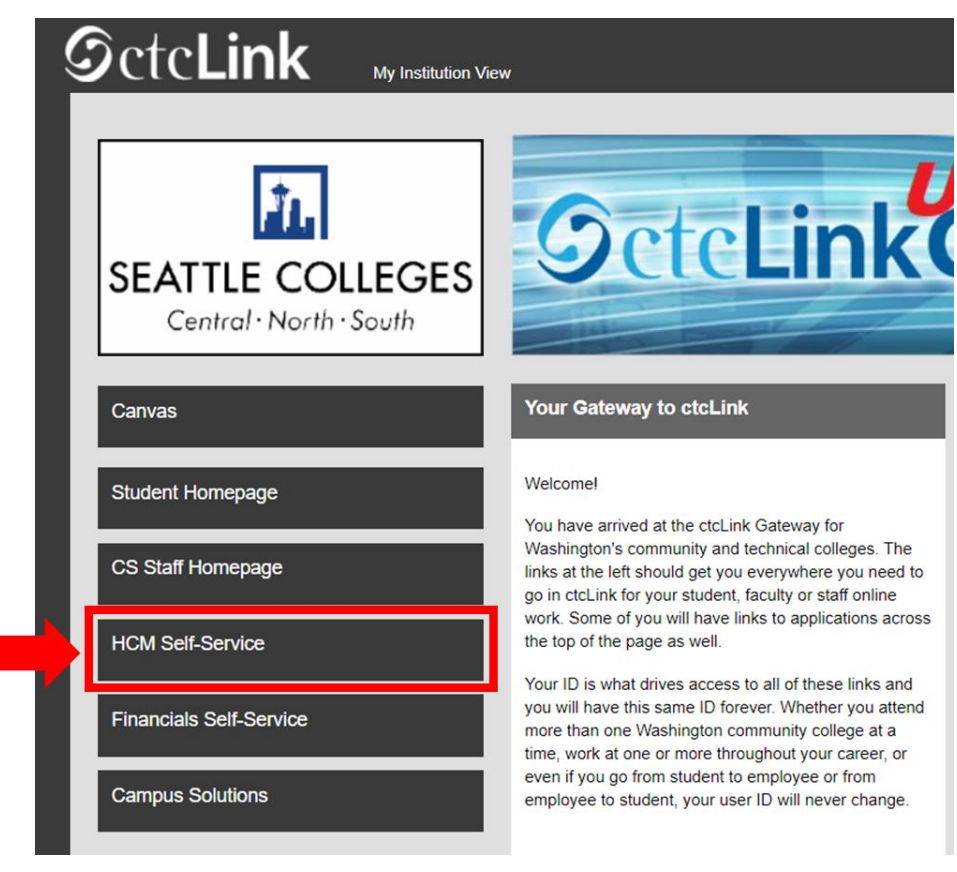

4. ជ្រើសរើសផ្ទាំង " **ចំនួនម៉ោង** " ពីទំព័រស្វ័យសេវា្តសម្រាប់បុគ្គលិករបស់អ្នក

|                  | ▼ Employee Self Service |         |
|------------------|-------------------------|---------|
| Seattle Careers  | Time                    | Payroll |
|                  | ~                       | • () •  |
| Personal Details | Benefit Details         |         |
| <b>~</b>         | ÷ A                     |         |
|                  |                         | J       |

5. នៅផ្នែកខាងលើនៃទំព័រ សូមប្រាកដឋាការងារត្រឹមត្រូវត្រូវបានជ្រើសរើស។ សម្រាប់មនុស្សភាគច្រើន មានតែការងារមួយប៉ុណ្ណោះ ដូច្នេះប្រអប់ទម្លាក់ចុះនេះនឹងចេញពណ៌ប្រផេះ។

| Enter Time<br>01/01/21 - 01/15/21<br>Reported 0.00<br>Scheduled 120.00              | Time Summary<br>01/01/21 - 01/15/21<br>No Time Reported | Exceptions      | Report Time<br>Monday, Jan 11, 2021<br>Reported 0.00<br>Scheduled 8.00 |
|-------------------------------------------------------------------------------------|---------------------------------------------------------|-----------------|------------------------------------------------------------------------|
| Payable Time<br>Last Time Period 12/16/2<br>Total Hours 0 Hour<br>Estimated Gross 0 | :0 - 12/31/20<br>S                                      | Request Absence | Cancel Absences                                                        |
| /iew Requests                                                                       | Absence Balances                                        | CTC Time        |                                                                        |

6. ពេលអ្នកបានជ្រើសរើសការងារត្រឹមត្រូវហើយ សូមចុចលើប៊ូតុងពណ៍ប្រវេះ "រាយការណ៍ចំនួនម៉ោង"

| Enter Time<br>01/16/21 - 01/31/21<br>• Reported 40.00<br>• Scheduled 80.00            | Time Summary<br>01/16/21 - 01/31/21<br>Regular<br>40.00 | Exceptions      | Report Time<br>Monday, Jan 25, 2021<br>• Reported 0.00<br>• Scheduled 8.00<br>& Report Time |
|---------------------------------------------------------------------------------------|---------------------------------------------------------|-----------------|---------------------------------------------------------------------------------------------|
| Payable Time<br>Last Time Period 01/01/21<br>Total Hours 0 Hours<br>Estimated Gross 0 | - 01/15/21                                              | Request Absence | Cancel Absences                                                                             |
| View Requests                                                                         | Absence Balances                                        | CTC Time        |                                                                                             |

Report Time 🏫 🔍 E 🥑 Monday, Jan 25, 2021 Reported Status Reported 0.00 Scheduled 8.00 \*Time Reporting Code Regular ¥ Quantity 8 🗘 Ho Time Details Submitted 0 Hours Comments (0)

បន្ទាប់មកចុចលើប៊ូតុងពណ៌បៃតង "**បញ្ឈន់**" នៅជ្រុងខាងលើនៃស្តាំនៃ។

9. សូមបញ្ឈលចំនួនម៉ោងធ្វើការសរុបរបស់អ្នកដែលអ្នកបានធ្វើនៅថ្ងៃនោះ

បិទទ្វារសម្រាប់ប្រតិបត្តិការដែលបានផ្អាក។

|                      |                                 | Reported 0.00 | Scheduled 8.00 |        |
|----------------------|---------------------------------|---------------|----------------|--------|
|                      |                                 |               |                | Submit |
| *Time Reporting Code |                                 |               | Quantity       |        |
| Time Details         |                                 |               |                |        |
| bmitted 0 Hours      | Regular                         |               |                |        |
|                      | Suspended Operations            |               |                |        |
| ubmitted 0 Hours     | Regular<br>Suspended Operations |               |                |        |

សូមជ្រើសរើសតែ 'ប្រតិបត្តិការដែលបានផ្អាក់ប៉ុណ្ណោះ' ប្រសិនបើអ្នកកំពុងរាយការណ៍ចំនួនម៉ោងដែលបានធ្វើការក្នុងអំឡុងពេលដែលមហាវិទ្យាល័យត្រូវបាន

**Report Time** 

∧ Q

## 8. ជ្រើសរើស **'ធម្មតា**' ជា **"លេខកូដរាយការណ៍ចំនួនម៉ោងរបស់អ្នក"**.

| Time                 | Report Time                  | 🟫 Q. E @ |
|----------------------|------------------------------|----------|
|                      | Monday, Jan 25, 2021         |          |
| Reported Status      |                              |          |
|                      | Reported 0.00 Scheduled 8.00 |          |
|                      |                              | Submit   |
| *Time Reporting Code | Quantity                     |          |
| Time Details         |                              |          |
| Submitted 0 Hours    |                              |          |
| Comments (0)         |                              | >        |
|                      |                              |          |

7. អ្នកនឹងត្រូវបាននាំទៅកាន់ទំព័របញ្ឈលចំនួនម៉ោង។ ត្រូវប្រាកដឋា អ្នកបានបញ្ឈលថ្ងៃត្រឹមត្រូវ។ ប្រសិនបើអ្នកមិនបានបញ្ឈល់ថ្ងៃបានក្រឹមត្រូវទេ សូមប្រើសញ្ញាព្រួញដើម្បីរុករករវាងថ្ងៃនានា។

## 10. បើអ្នករួចរាល់ហើយ អ្នកអាចជ្រើសរើសប៊ូតុង "ចំនួនម៉ោង" នៅជ្រុងខាងឆ្វេងផ្នែកខាងលើដើម្បីក្រឡប់ទៅទំព័រម៉ោងសំខាន់វិញបាន។

|                          | Report Time                  | <u>କ</u> ୍ : ୭ |  |  |
|--------------------------|------------------------------|----------------|--|--|
| ▲ Monday, Jan 25, 2021 ▶ |                              |                |  |  |
| - Reported Status        |                              |                |  |  |
|                          | Reported 8.00 Scheduled 8.00 | 0              |  |  |
|                          |                              | Submit         |  |  |
| *Time Reporting Code     | ~ a                          | auantity =     |  |  |
| Time Details             |                              |                |  |  |
| Submitted 8.00 Hours     |                              |                |  |  |
| Summary Detail           |                              |                |  |  |
| Regular                  | 8.00 Hours                   | \$             |  |  |
|                          |                              |                |  |  |
| Comments (0)             |                              | >              |  |  |
|                          |                              |                |  |  |
|                          |                              |                |  |  |